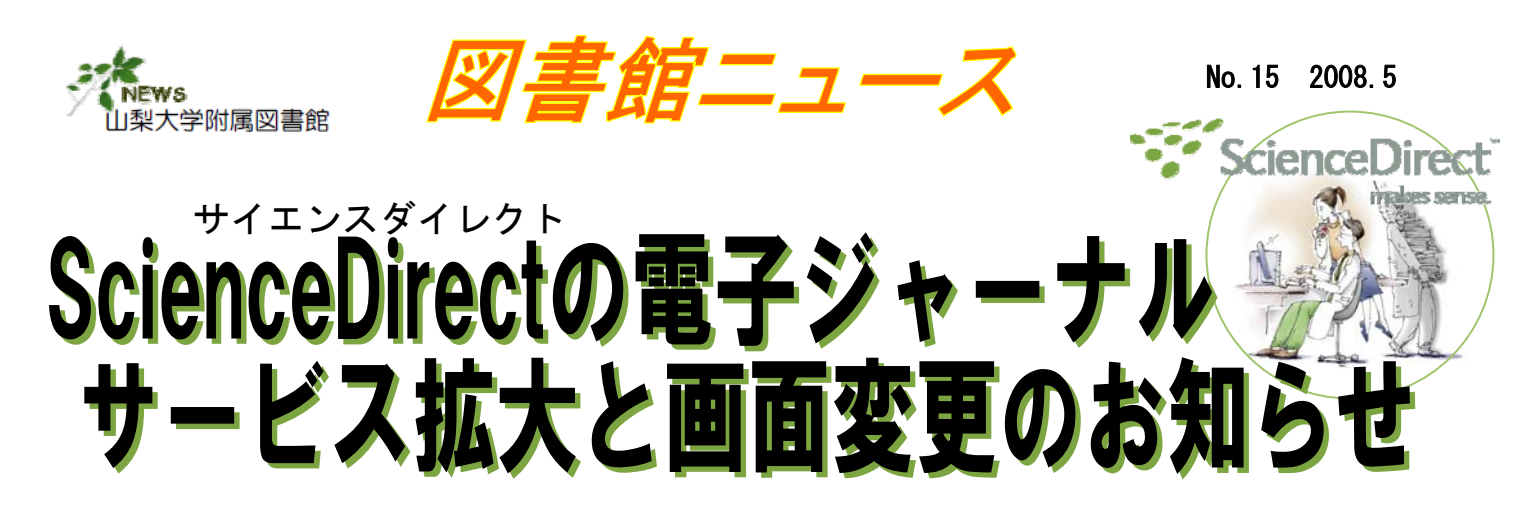

2008年4月1日より、エルゼビア社の電子ジャーナルScienceDirect (サイエンスダイレクト)の利用可能範囲が拡大しました。また、 ScienceDirectの検索結果/目次ページおよび論文ページが変更されました。

## 1995年からのフルテキストが利用可能に!

これまで過去4年間の全文のみ利用可能だったものが、今後は1995年から現在までの全文が利用可能になりました。

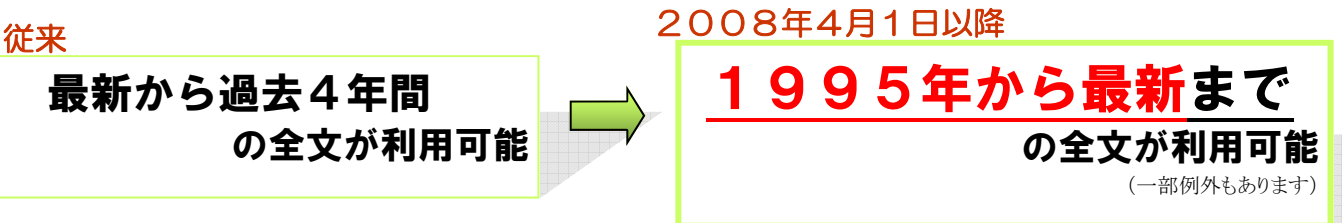

甲府キャンパスでは、以下のようなScienceDirectの電子ジャーナルが利用されています

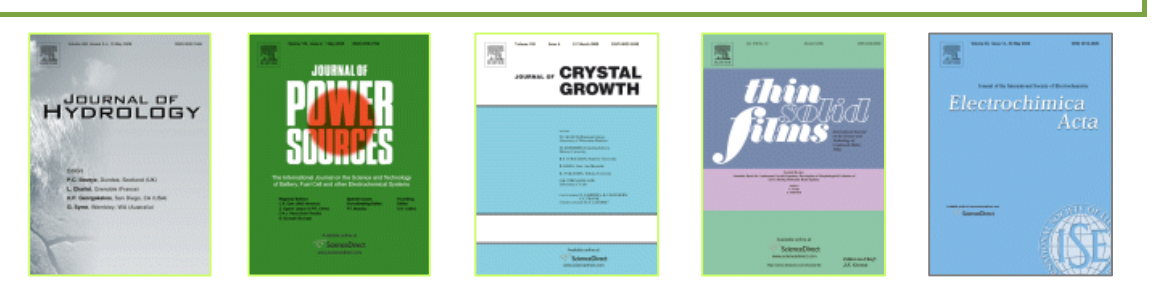

## 利用可能タイトルが約400誌追加

4月1日から、新たに約400誌が追加され、約1,800誌の全文が利用可能になりました。

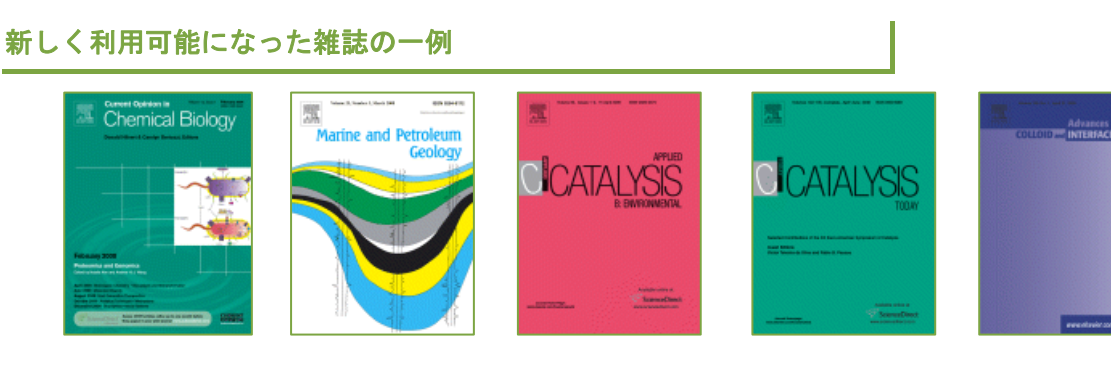

裏面あ

## ScienceDirectの画面が変更され、新機能が追加 **?**₹≻ 目次ページ/検索結果ページの論文リストの表示方法が変更し、論文サマリーのプレビュー機能が追加 ★ 論文タイトルが本文へのリンクになりました。 The second second second second second second second second second second second second second second second se FERSHERS ★ 🔜 Preview リンクをクリックすると、論文サマ リーのプレビューが表示されるようになりました。 Qpen All Previews ページ内の全論文のプレビューを表示 The risks of playing safe Pages 569-570 Gottfried Schatz I Preview P PDF (50 K) | Related Articles 🗆 🗶 🗖 2. 🗮 References 1 J. Lowe, A. BI C18 . in is a common facter in intermediate filament inclusion bodies or groose of Passinson<sup>1</sup>'s disease, Pick's disease, and Atheme that fibres in cerebeliar astrocytomas, cytoplasmic bodies in mus holic liver disease, *J. Pathol*: **155** (1988), pp. 9–15. Full Text via C ( Chell By Locques (156) te, and ma The aggravating role of the ubiquitin-proteasome system in neurodegeneratio Pages 571-576 ▶本文表示 🗖 3. 🔳 ellen C Ardley, Chao-Chun Hung, Philip A Robinson → 本文 (PDF) 表示 [2] M.Y. Sherman and A.L. Gold クリック "References"タブで Abstract Figures/Tables | References 参考文献を表示 アウトラインを表示 抄録(アブストラクト) Abstract Association of protein inclusions or aggregates within brain tissues of patients with neurodegenerative disorders has been widely reported. These inclusions are commonly characterised both by the presence of ublautiplated proteins and the sequestration of stract Figures/Tables igures "Figures/Tables"タブで mechanism remains highly controversial. Ĕ Article Outline 図表のサムネールを表示 .... 本文を表示しなくても 目次画面上で抄録、アウトライ: lation as a swi 図表 🛭 参考文献が確認できます Cortactin phosphorylation as a swi 议表 Pages 577-585 Bee Leng Lua, Boon Chuan Low Preview 君 PDF (294 K) | Related Articles 🗖 4. 🔳 **?**\* 論文ページの新機能 Page Clear 3 Go 3 Fort Size 🛄 🚺 ★ 📃 🖪 をクリックすると、論文本文の文 mails | Full-Size Incag Tables | Ri Article Figure 185 🔮 FCF (286 K) 字を縮小・拡大できます。(目次と検索結 dol 10.10105 mattet 2008 03.097 () Cite or Link Copyright © 2005 Elsevier B.V. At rights reserved Clear By Clear By Sever as Clair Clairon Freed C Export C Hybrid nanocomposite based on NbWOs nanosheets and 果ページでも可能。) Repeat Permane Chel By In Scoper and S. S. H. Takar<sup>a</sup>, Y. Yanesaki<sup>a</sup>, N. Kamada<sup>a</sup> and N. Kiro GK.Ph nanocomposites with outstanding electronic properties [5]. Due to this reaso to incorporate several polymers such as polyaniline, polypyrrole and polythic [7] and [8] Among these conjugated polymers, polyaniline has got a special a such as s concentra [8] N. Ballav and M. Biswas, *Synth. Met.* **142** (2004), for inserting ★ 参考文献の番号にポインタをあわせる と、参考文献がポップアップ表示されるよ different m pp. 309–315. Article | 🔁 PDF (305 K) | View Record in Scopus | Cited By in Scopus (16) うになりました。 In most of FeCl, were iai agento ou as (14114/20208 これで、論文を読む際に molecular c画面を上下する必要がありません?ve to this tr **?**₹ 検索ページの新機能 検索式の例 Home Browse Search My Settings Alerts Help ★詳細検索画面へのリンクがつき Au or e.e. J S Smith or John Smith or Smith JS Volu ④ 単語を入力 <sup>1</sup> <sup>biochem</sup> Go 🕘 Advanced Searc ました。 8,893,124 Article Chemistry and Biochemistry About ScienceDirect Browse by title Advances in Developmental Biology and Biochemistry ★入力ボックスにマウスを置く A B C D E F G H I . 0 P Q R S T U V W 関 Analytical Biochemistry Analytical Biochemistry Archives of Biochemistry and Biophysics Biochemical and Biophysical Research Communications Biochemical Education ing Research と、検索式の例がポップアップで 連 The ScienceDirect Info site has the information you need to hely you make the most of ScienceDirect. Browse by subject Physical Sciences and E Chemical Engineering Chemistry Computer Science Earth and Planetary Science Energy す 表示されるようになりました。 Ś Quick Links in ScienceDirect ind out more about: \* Switching on Recent Actions \* Setting up Quick Links 雑誌を表 Biochemical Engineering and Biotechnology ★ジャーナル/ブックタイトル検索 Energy Engineering Materials Science Recall Saved Searches ustomize **Biochemical Engineering** Journal の入力ボックスに単語を入力する Mathematics Physics and Astronomy ... and personalize ScienceDire now! **Biochemical Medicine** Biochemical Medicine and Metabolic Biology Quick Links on the Web 示 と、一致する候補の一覧が表示さ Add to my Quick Links Submit an article E Life Sciences Content on ScienceDirect \* Journals > 2,500 れるようになりました。

(お問い合わせ先) 本館 情報サービスグループ 医学分館 医学情報グループ

ser v ser v

8066

2109

serv@yamanashi.ac.jp service@med.yamanashi.ac.jp